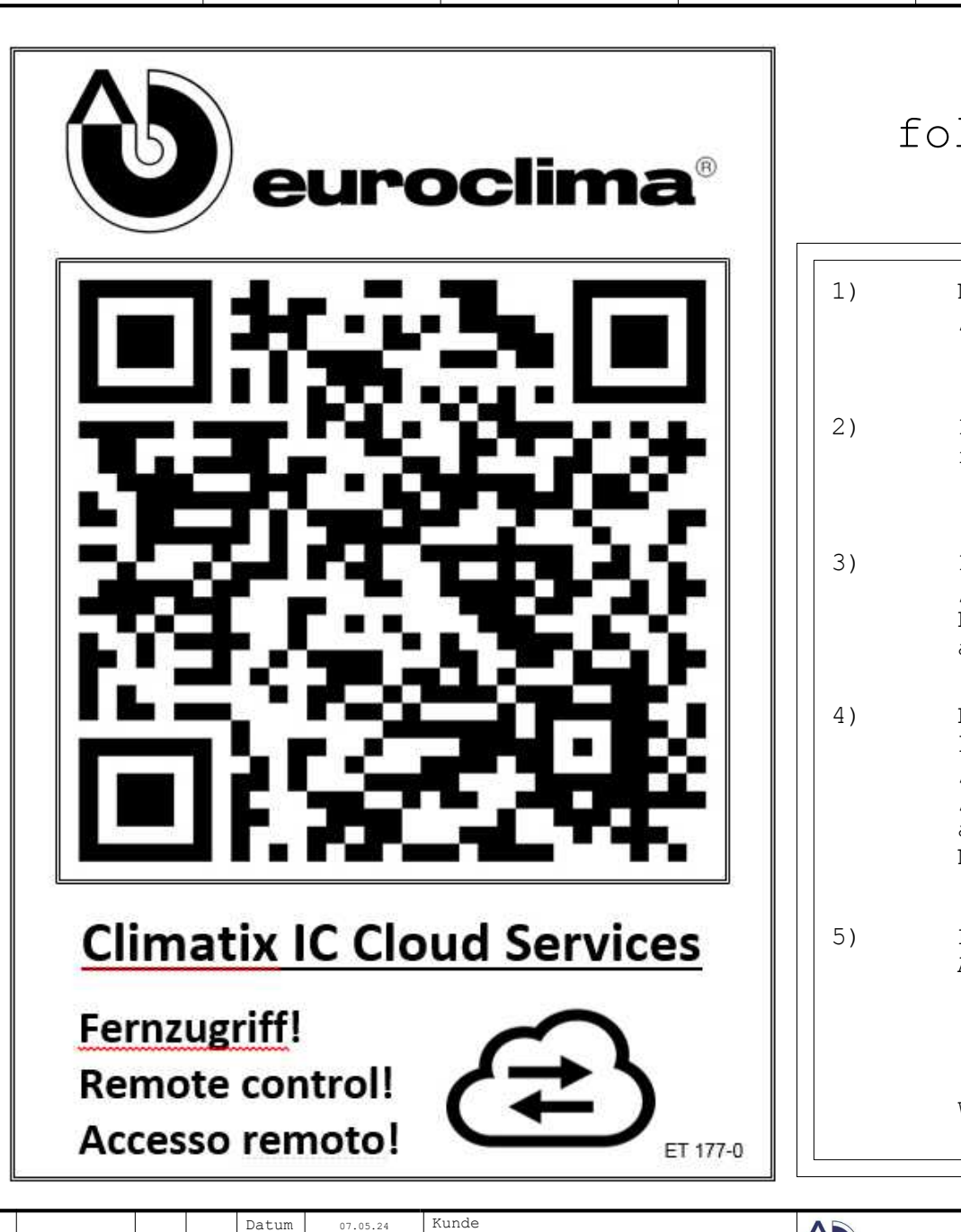

| Ihre Anlage ist mit<br>folgender Option ausgestattet:                                                                                                    |                                                                                                    |                                                                                                    |                                                                                                    |  |  |  |  |  |  |  |
|----------------------------------------------------------------------------------------------------|----------------------------------------------------------------------------------------------------|----------------------------------------------------------------------------------------------------|----------------------------------------------------------------------------------------------------|--|--|--|--|--|--|--|
| Climatix IC                                                                                                    |                                                                                                    |                                                                                                    |                                                                                                    |  |  |  |  |  |  |  |
| Netzwerkkabel<br>"Ethernet"-Po<br>(POL638/POL64                                                                                                    | mit Internetz<br>ort vom Siemens<br>8)anschließen                                                                                                    | ugang am<br>-Regler                                                                                                    |                                                                                                    |  |  |  |  |  |  |  |
| Im bauseitige<br>freischalten.<br>(Server: http                                                                                                    | en Netzwerk Por                                                                                                    | t443 (https)<br>imatixic.com)                                                                                                    |                                                                                                    |  |  |  |  |  |  |  |
| IP-Einstellungen am Siemens-Regler unter<br>"Alle Einstellungen> Konfiguration -><br>Kommunikation Controller -> IP config."<br>an bauseitiges Netzwerk anpassen                                                 |                                                                                                    |                                                                                                    |                                                                                                    |  |  |  |  |  |  |  |
| Regler neu starten und im Info-Menü<br>kontrollieren ob unter Climatix-IC die Punkte<br>"Kommunikation" -> "OK" und<br>"Cloud server" -> "Connected"<br>anzeigen (falls nicht, gibt es noch<br>Netzwerkprobleme) |                                                                                                    |                                                                                                    |                                                                                                    |  |  |  |  |  |  |  |
| Folgende Info<br>Ansprechpartr<br>(der Cloud-Zu<br>• Aktivierung<br>• Gebäudeadre<br>• E-Mail Adre<br>welche über o                                                                                              | ormationen dem i<br>ner schicken.<br>ngang wird dann<br>gscode (im Info<br>esse wo das Ger<br>essen + Benutze<br>die Cloud Zugri                                                                                                    | Euroclima<br>zeitnah freiges<br>-Menü unter Clin<br>ät montiert ist<br>rlevel<br>ff haben wollen                                                                                                    | schaltet)<br>natix-IC)                                                                                                    |  |  |  |  |  |  |  |
|                                                                                                    | Netzwerkkabel<br>"Ethernet"-Po<br>(POL638/POL64<br>Im bauseitige<br>freischalten.<br>(Server: http<br>IP-Einstellur<br>"Alle Einstel<br>Kommunikatior<br>an bauseitige<br>Regler neu st<br>kontrollierer<br>"Kommunikatio<br>"Cloud server<br>anzeigen (fal<br>Netzwerkprob)<br>Folgende Info<br>Ansprechpartr<br>(der Cloud-Zu<br>• Aktivierung<br>• Gebäudeadre<br>• E-Mail Adre | <pre>Olgender Option of<br/>Climatix :<br/>Netzwerkkabel mit Internetz:<br/>"Ethernet"-Port vom Siemens<br/>(POL638/POL648) anschließen<br/>Im bauseitigen Netzwerk Port<br/>freischalten.<br/>(Server: https://clx.ccl.cl<br/>IP-Einstellungen am Siemens<br/>"Alle Einstellungen&gt; Kon<br/>Kommunikation Controller -&gt;<br/>an bauseitiges Netzwerk anp<br/>Regler neu starten und im I:<br/>kontrollieren ob unter Clim<br/>"Kommunikation" -&gt; "OK" und<br/>"Cloud server" -&gt; "Connecte<br/>anzeigen (falls nicht, gibt<br/>Netzwerkprobleme)<br/>Folgende Informationen dem F<br/>Ansprechpartner schicken.<br/>(der Cloud-Zugang wird dann<br/>• Aktivierungscode (im Info<br/>• Gebäudeadresse wo das Ger.<br/>• E-Mail Adressen + Benutze<br/>welche über die Cloud Zugri</pre> | <pre>climitage for hire<br/>olgender Option ausgestat<br/>Climatix IC<br/>Netzwerkkabel mit Internetzugang am<br/>"Ethernet"-Port vom Siemens-Regler<br/>(POL638/POL648) anschließen<br/>Im bauseitigen Netzwerk Port443 (https)<br/>freischalten.<br/>(Server: https://clx.ccl.climatixic.com)<br/>IP-Einstellungen am Siemens-Regler unter<br/>"Alle Einstellungen&gt; Konfiguration -&gt;<br/>Kommunikation Controller -&gt; IP config."<br/>an bauseitiges Netzwerk anpassen<br/>Regler neu starten und im Info-Menü<br/>kontrollieren ob unter Climatix-IC die Pun}<br/>"Kommunikation" -&gt; "OK" und<br/>"Cloud server" -&gt; "Connected"<br/>anzeigen (falls nicht, gibt es noch<br/>Netzwerkprobleme)<br/>Folgende Informationen dem Euroclima<br/>Ansprechpartner schicken.<br/>(der Cloud-Zugang wird dann zeitnah freiges<br/>Aktivierungscode (im Info-Menü unter Clim<br/>Gebäudeadresse wo das Gerät montiert ist<br/>E-Mail Adressen + Benutzerlevel<br/>welche über die Cloud Zugriff haben wollen</pre> |  |  |  |  |  |  |  |

| F |       |                |         |          | Datum | 07.05.24 | Kunde |   |           |                |   |                 | Position      |                  |     | =     |      |
|---|-------|----------------|---------|----------|-------|----------|-------|---|-----------|----------------|---|-----------------|---------------|------------------|-----|-------|------|
|   |       |                |         |          | Gez.  | MaWi     |       |   | euroclima | Climatix IC    |   | Positionsnummer |               | +                | +   |       |      |
|   | A     | In Bearbeitung | 16.07.2 | 4wscad01 | Gepr. |          |       |   | We care   | for better air |   |                 | Projektseiten | Projektnummer    |     | Blatt | 1    |
|   | Zust. | Änderung       | Datum   | Nom      | Norm  |          |       |   |           |                |   |                 | Aktuell 1     | Projektbezeichnu | ing | von   | 1Bl. |
|   |       | 1              |         |          |       | 2        | 3     | 2 | 1         |                | 5 | 6               |               | 7                |     | 8     |      |